## TAEYOUNG 태영건설

## 터치

⑦ 접수하실 내용을 입력 ⑧ 원경, 근경사진 등록화면

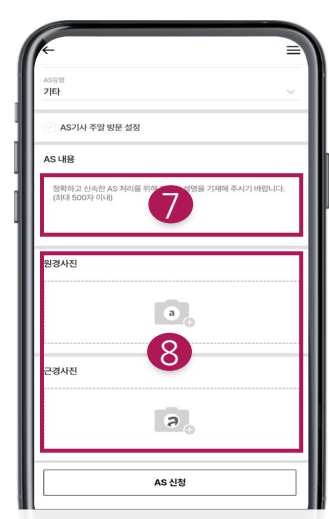

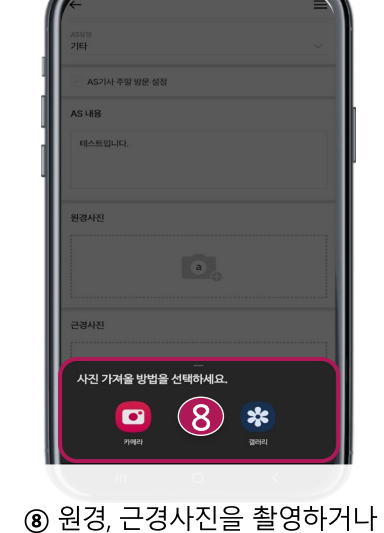

앨범에서 선택

⑨ 사진 업로드 후 마커를 추가하여 접수부위를 표시가능

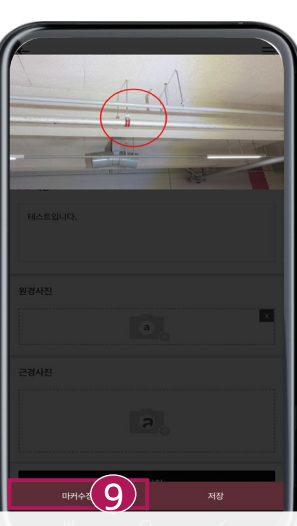

① 마커를 추가 후 <u>AS 신청</u> 버튼을 터치하시면 접수완료

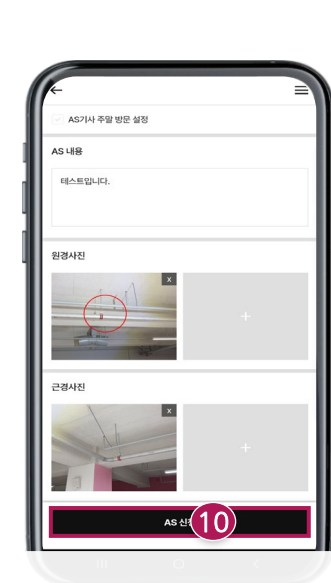

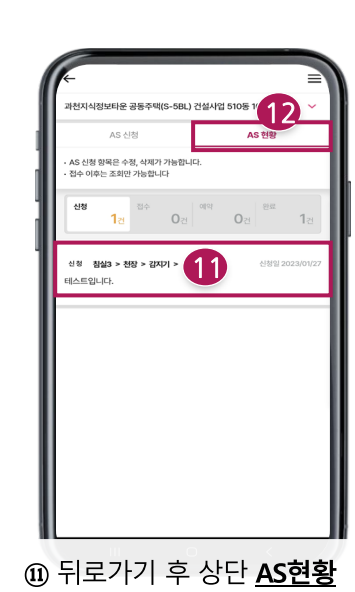

탭으로 이동

① 정상적으로 접수되었는지 확인

플레이스토어,앱스토어에서 "<u>데시앙 AS 라운지</u>"를 검색 후 다운로드

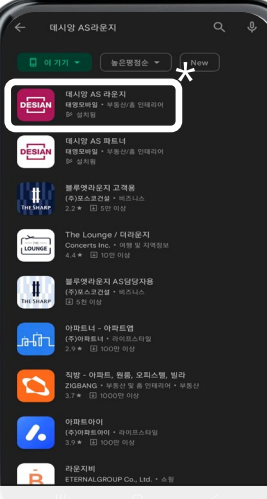

 계약자분의 성함,휴대전화 번호입력(대표계약자 1명)

② <u>인증번호 요청</u> 버튼을 터치

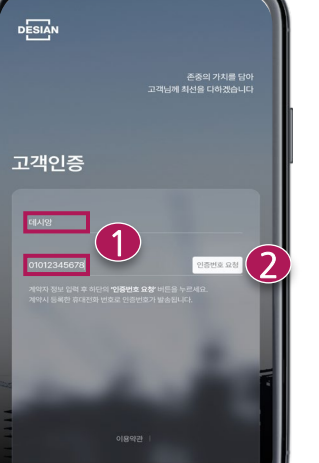

③ 문자로 전송된 인증번호 6자리를 입력 ④ <u>인증 로그인</u> 버튼을 터치

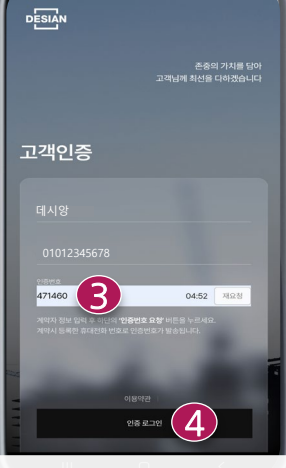

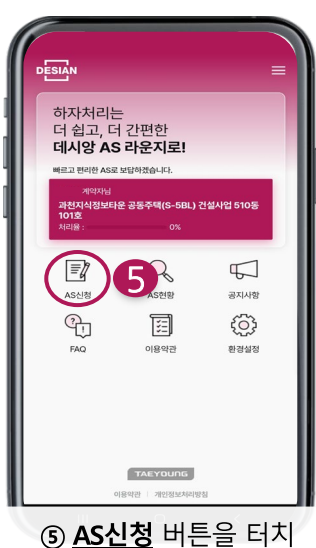

⑥ AS접수를 신청하실 실명, 부위, 상세부위, AS유형선택

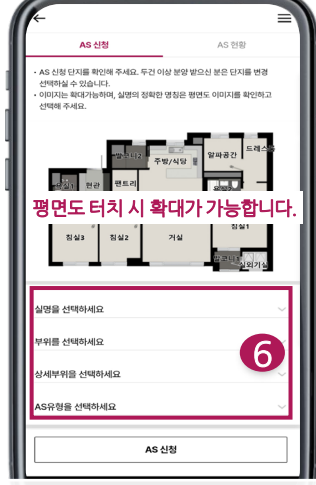

## 데시앙 AS 라운지 A/S 접수안내